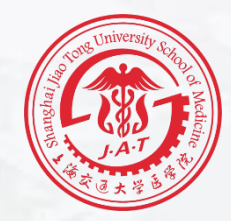

# 2019

## 个人所得税综合所得年度汇算 操作指南

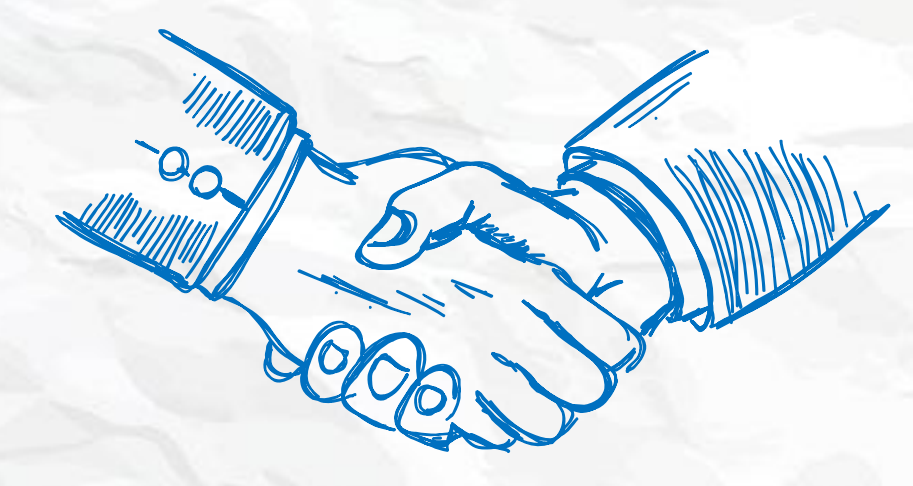

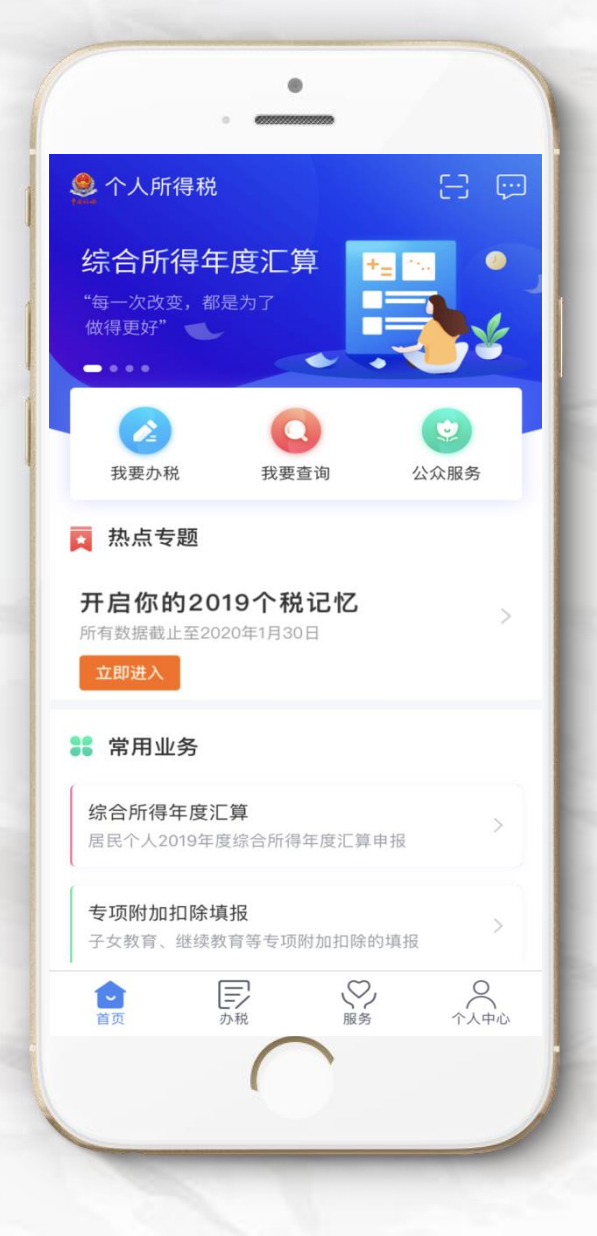

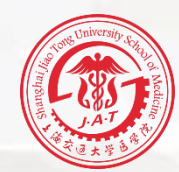

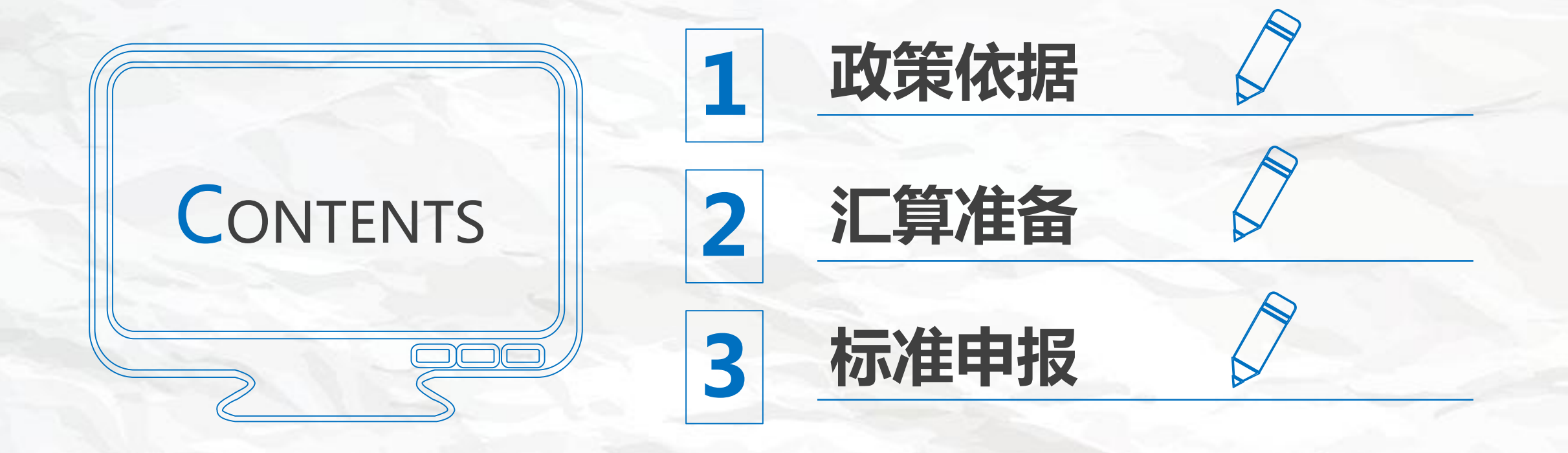

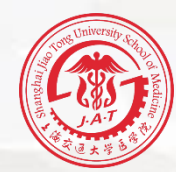

# PART 01

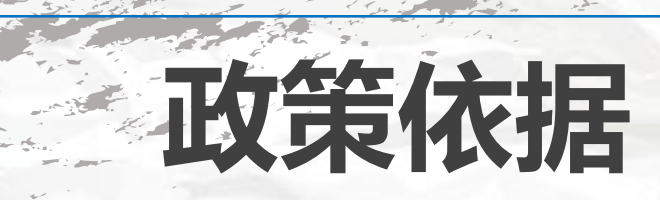

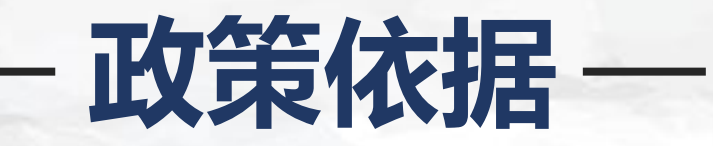

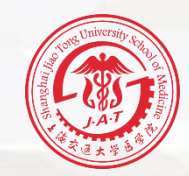

根据国家税务总局《关于办理2019年度个人所得 税综合所得汇算清缴事项的公告》(国家税务总局 公告2019年第44号)精神,2020年3月1日至6月 30日,纳税人需办理2019年度个人所得税综合所 得汇算清缴。

### — 2019年度汇算的内容 —

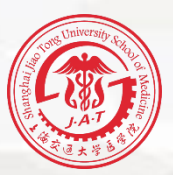

依据税法规定,2019年度终了后,纳税人需汇总2019年1月1日至12月31日取 得的工资薪金、劳务报酬、稿酬、特许权使用费等四项所得(以下简称"综合所 得")的收入额,减除费用6万元以及专项扣除、专项附加扣除、依法确定的其他 扣除和符合条件的公益慈善事业捐赠后,适用综合所得个人所得税税率并减去速算 扣除数,计算本年度最终应纳税额,再减去2019年度已预缴税额,得出本年度应退 或应补税额,向税务机关申报并办理退税或补税。 具体计算公式:2019年度汇算应退或应补税额=【(综合所得收入额-60000-

"三险一金"等专项扣除-子女教育等专项附加扣除-依法确定的其他扣除-捐赠)× 适用税率-速算扣除数】-2019年已预缴税额

核心:合并全年收入,按年计算税款,然后多退少补

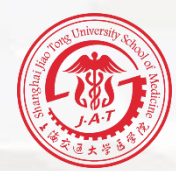

# PART 02

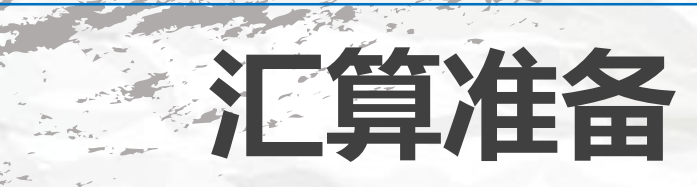

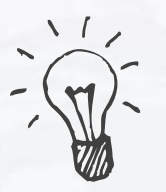

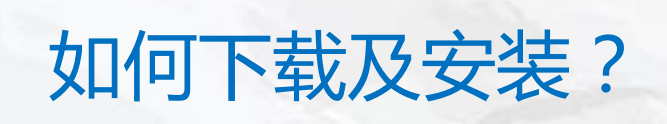

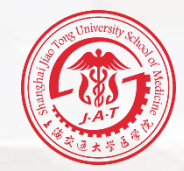

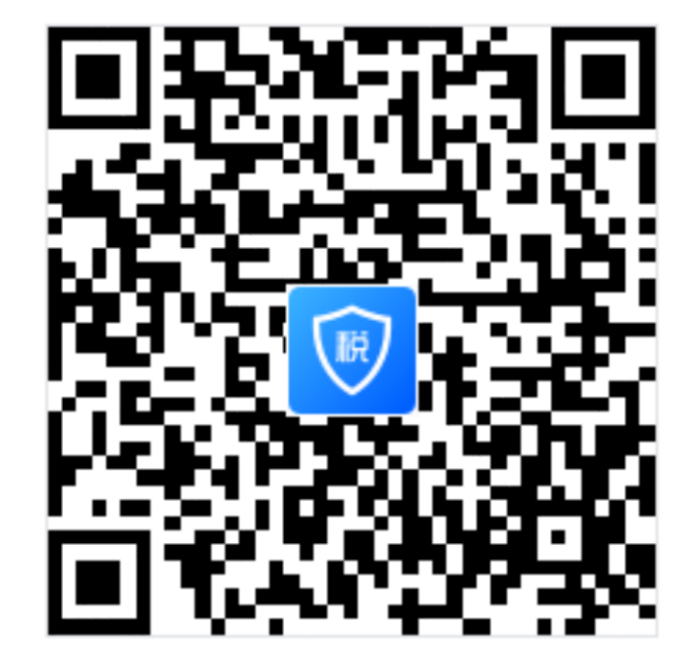

### **请扫码下载!** 下载后 根据提示进行安装,请 打开**摄像头权限**,以便使用 人脸识别方式进行注册。

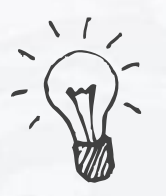

如何下载及安装?

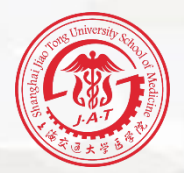

く返回

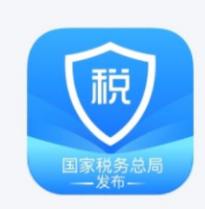

关于

版本号: 1.3.2

| 基本信息            | 自然人办税服务平台 |
|-----------------|-----------|
| 版本更新            | 已是最新版本    |
| 版权所有            | 国家税务总局    |
| 个人信息及隐<br>私保护政策 | >         |

| 若已下载安装,                    | Ì |
|----------------------------|---|
| 请确认更新至 <mark>最新版本</mark> 。 |   |

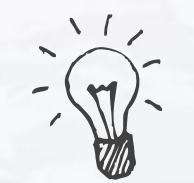

### 如何登录及注册?

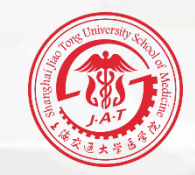

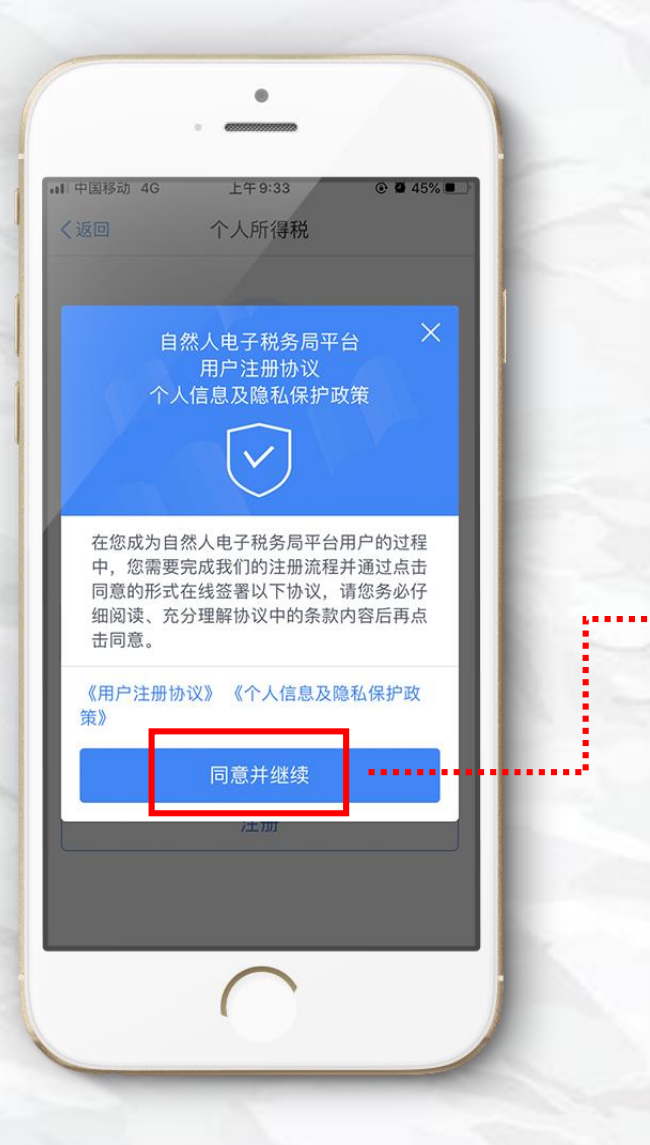

| all 中国电信 🗢             | 10:34                                      | • •   | 48% |
|------------------------|--------------------------------------------|-------|-----|
| く返回                    | 用户注册                                       |       |     |
| 登录名                    | 请设置2-16位登录                                 | 录名    |     |
| 密码                     | 请设置8-15位登                                  | 最密码   |     |
| 手机号码                   | 请输入您的手机                                    | 号码    |     |
| 短信验证码                  | 请输入短信验<br>证码                               | 获取    | 验证  |
| 户籍所在地区                 | 河:                                         | ● ● 县 |     |
|                        | 报交                                         |       | 1   |
|                        | 244-244                                    |       |     |
| 登录名格式:                 |                                            |       |     |
| 1.2-16位字符。             | a tha man and a second second field of the |       |     |
| 2.只能包含大小与子<br>2.不去结结数学 | 中、数子、中义与下划的                                | L.    |     |
| O. T. XIGPDEAT.        |                                            |       |     |
| 密码由8-15位的字母            | (1) 数字与符号中的至少)                             | 两种组成, | 不允许 |
| 空格                     |                                            |       |     |

## 点击【**同意并继续**】进入注册页面 选择注册方式:

### 1.大厅注册码注册

### 2.人脸识别认证注册(推荐)

### 填写注册信息后,再次点击【同意并

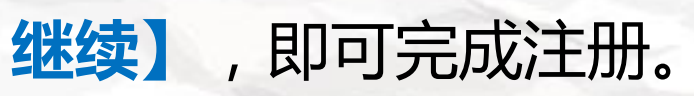

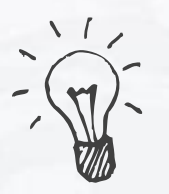

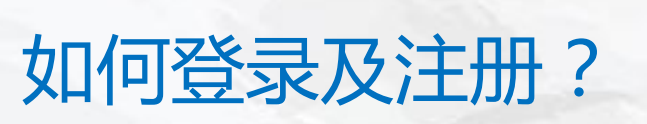

### 输入账号及密码

### 登陆(建议以手机号码登陆)

| <b>山</b> 中国移动 | 4G 上午 9:31  |         |
|---------------|-------------|---------|
| く返回           | 个人所得税       |         |
|               |             |         |
| 账号            | 手机号码/证件号码   | 0       |
| 密码            | 请输入密码       |         |
| >>            | 请按住滑块,拖动到最名 | 运边      |
|               | 指纹          | 登录丨找回密码 |
|               |             |         |
|               | 注册          |         |
|               |             |         |
|               | 0           |         |

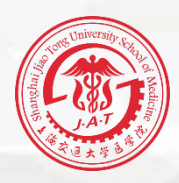

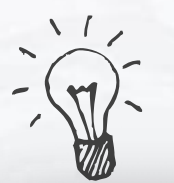

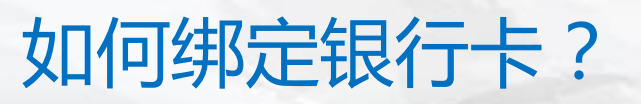

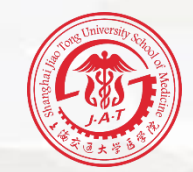

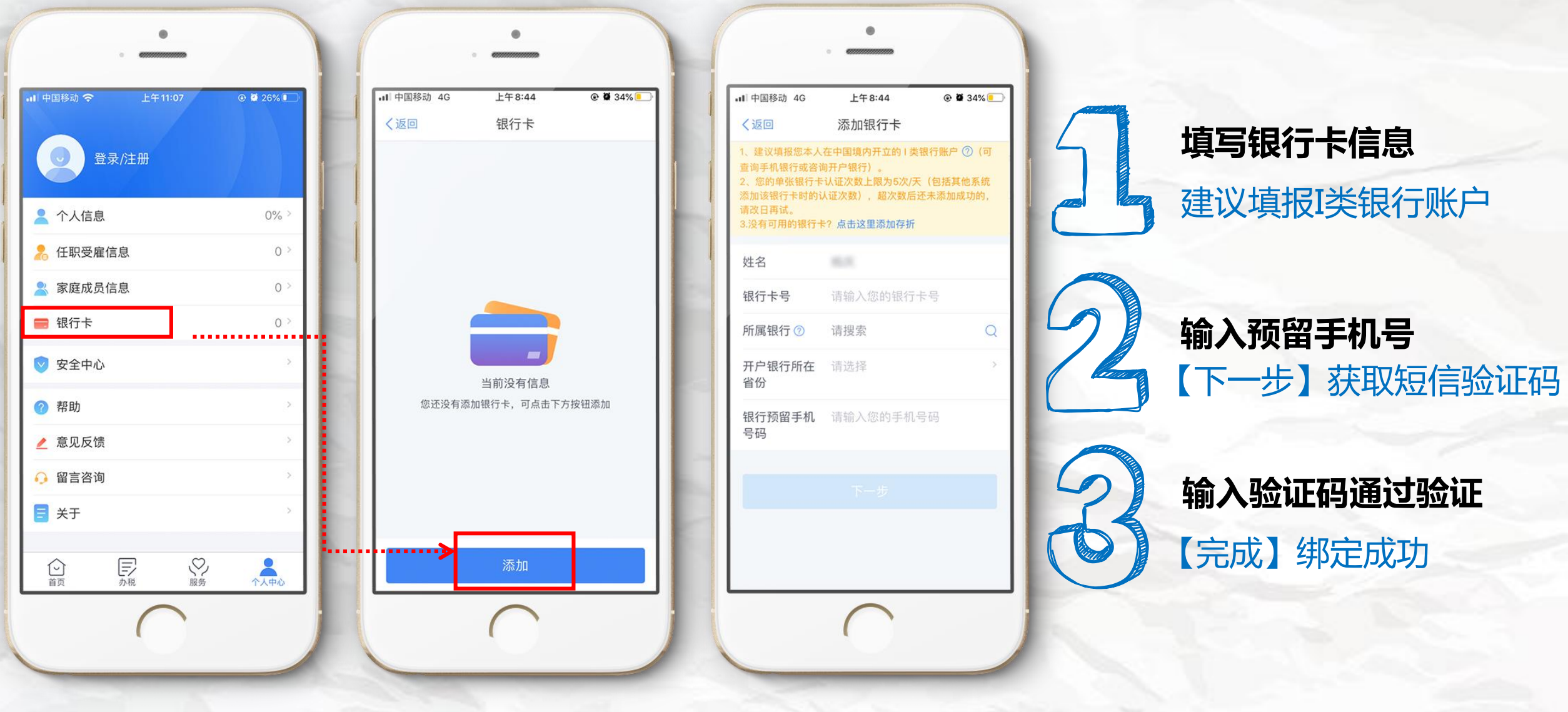

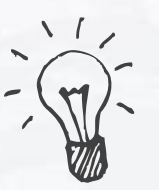

# 如何进行常用业务查询?

### 【首页】常用业务模块 →【收入纳税明细查询】

- → 选择需要查询的年度
- →【查询】

| く返回    | 收入纳税明细查询 |   |
|--------|----------|---|
| 请选择纳税证 | 记录年度     |   |
| 年度     | 2019     | > |
| 请选择所得到 | 类型       |   |
| ✓ 工资薪金 | È        |   |
| ✓ 劳务报酬 | 州        |   |
| ✓ 稿酬   |          |   |
| 🕑 特许权修 | 使用费      |   |
|        | 查询       |   |

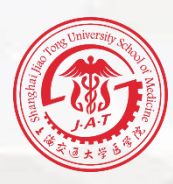

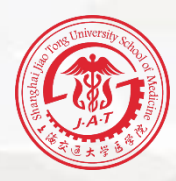

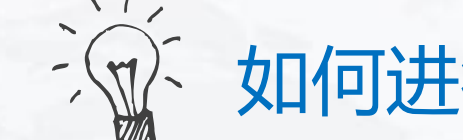

### 如何进行常用业务查询?

### 【首页】常用业务模块

- →【专项附加扣除信息查询】
- → 选择需要查询的年度
- →【确定】

特别提示:2019年专项附加 扣除还未填报抵扣的纳税人 可以进行补填报

|                                      |                                    | -  |
|--------------------------------------|------------------------------------|----|
| く返回                                  | 专项附加扣除信息查询                         |    |
| 年份:201                               | 19 🗸                               |    |
| 最后修改时间<br>填报来源:本<br>扣除年度:2<br>申报扣缴义务 | 9:2019-12-12<br>本人<br>2019年<br>客人: |    |
| 最后修改时间                               | 3: 2019-01-09                      |    |
| 取消                                   |                                    | 确定 |

| 2019 |  |
|------|--|
| 2020 |  |
| 2021 |  |
|      |  |

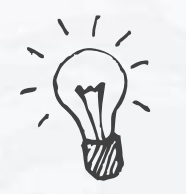

### 温馨贴士:大病医疗抵扣的操作

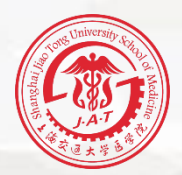

根据《个人所得税专项附加扣除暂行办法》(国发〔2018〕41号)文件的规定,在一个纳税年度内,纳税人发生的与基本医保相关的医药费用支出,扣除医保报销后个人负担(指医保目录范围内的自付部分)累计超过15000元的部分,由纳税人在办理年度汇算清缴时,在80000元限额内据实扣除。

| ○、国家医保服务平台 ② 取消                                          | ♀         | 帰服务平台 ♀ 금      | く<br>年度医疗费用                           | ペ く<br>年度医疗费用                   | EN                     |
|----------------------------------------------------------|-----------|----------------|---------------------------------------|---------------------------------|------------------------|
| 国家医保服务平台<br>生活 获取                                        | E E       | 电子凭证 已开通地区查询 > | 结算汇总                                  | 结算明细                            |                        |
| <b>★★★★☆</b> 19                                          | • •       | 8              | 死 名<br>出生日期 1981年11月26日<br>证件类型 居民身份证 | 2019年度 -<br>年度费用总额<br>年度个人自付总金额 | 5971.12 元<br>2853.22 元 |
| 国家医保服务平台 国家医疗保障局 医保电子凭证<br>时后录、据采5tt 唯一官方APP 常用花园家用、不会回来 | 定点医院 定点药店 | 经办机构 药品目录      | 证件号码 310******234X                    | 就诊类型 全部 ▼                       | 机构名称 全部 🗸              |
|                                                          | ▶ 参保信息查询  | 医保账户查询         | 2019年                                 | 2019年01月18日                     | <b>%</b> 门诊            |
|                                                          |           |                | 年度费用总额                                | 5971.12 元 医疗机构                  | 医院                     |
|                                                          | □ 缴费记录查询  | 消费记录查询         | 符合大病医疗个税抵扣政策金额                        | 2003.25 元<br>0.0 元<br>自付金额      | 18元<br>15.0元           |
|                                                          | 个人所得税大病   | 医疗专项附加扣除       | 分享给好友                                 | 2019年01月18日                     | 🗞 (Tis                 |
|                                                          | 在 商 费 田   | 午 庶 费 田        |                                       | 医疗机构                            | 医院                     |
|                                                          | 汇总查询      | 明细查询           |                                       | 费用总额                            | 164.5元                 |

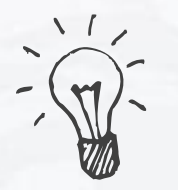

### 温馨贴士:大病医疗抵扣的操作

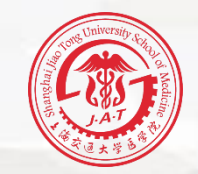

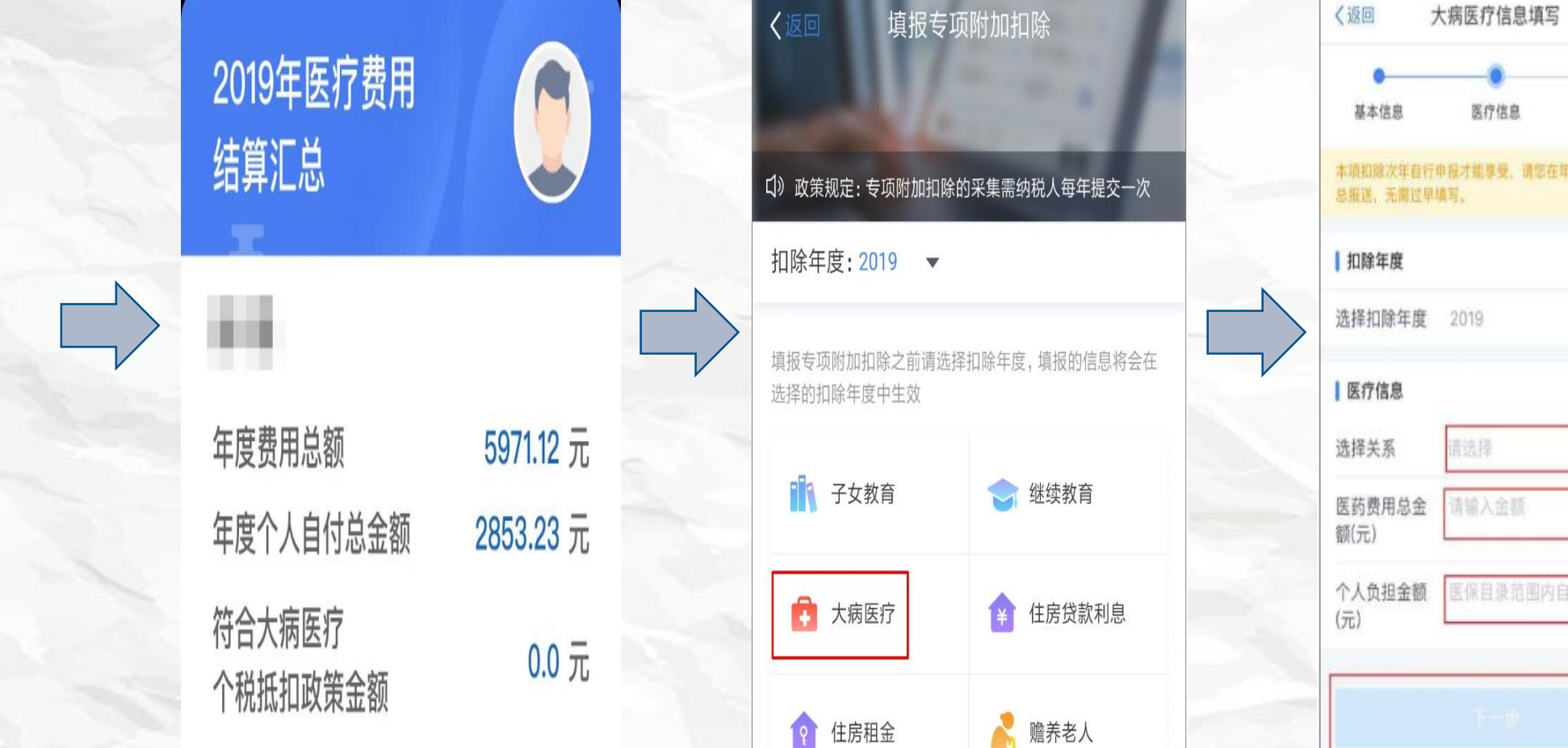

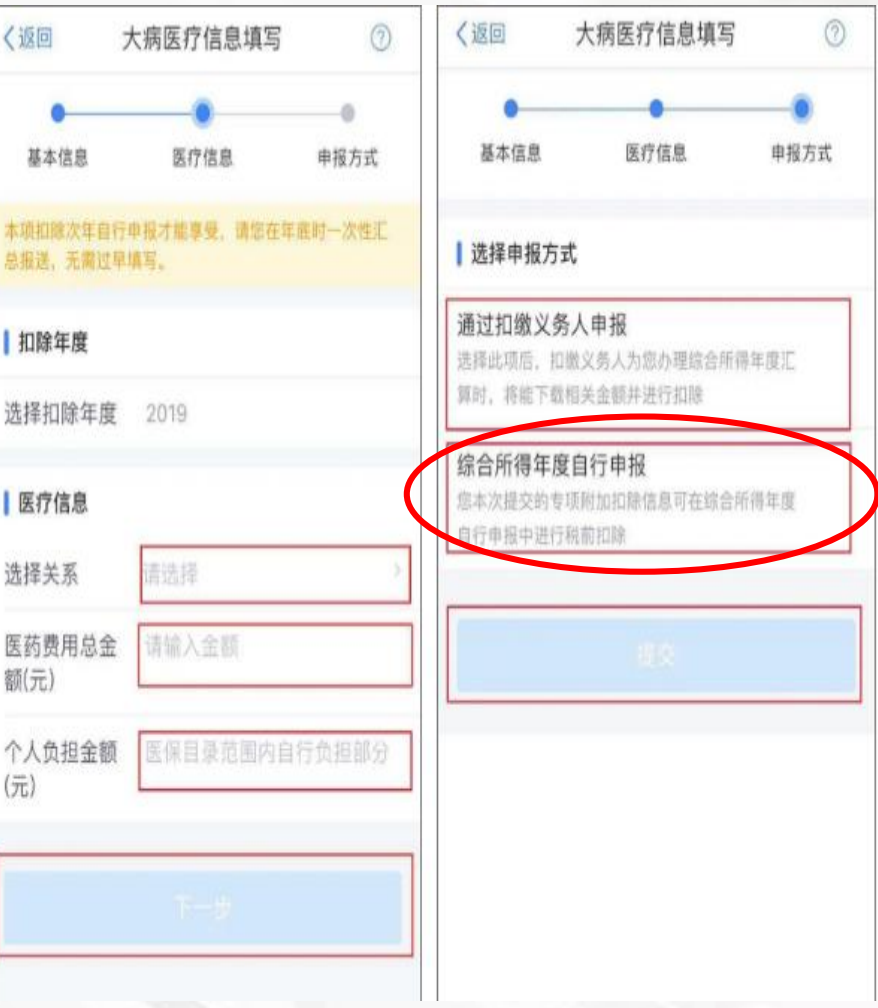

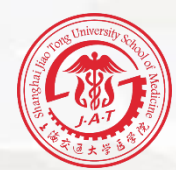

# PART 03

# 标准申报

各位老师在纳税年度内取得的综合所得收入,按税法规定需要年度汇 算的,可以在3月1日至6月30日内,通过标准申报办理年度汇算。

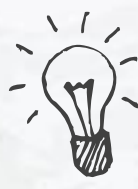

· Step1:操作入口

### 登录后,在首页【常用业务】中 点击【**综合所得年度汇算**】进入年度汇算。

| • •                                                  | •                               |            |    |
|------------------------------------------------------|---------------------------------|------------|----|
| ・11 中国移动 令<br>● 个人所得税<br>开启你的 2019<br>个税 记 忆<br>了解详情 | 上午11:33                         | © ₩ 22     | %  |
| 我要办税                                                 | <b>人</b><br>我要查询                | ② 公众服务     | 1  |
| 热点专题     开启你的2019-     所有数据截止至2020年     立即进入         | <b>个税记忆</b><br><sup>1月30日</sup> |            | >  |
| 常用业务<br>综合所得年度汇算<br>居民个人2019年委公司                     | 合所得年度汇算。                        | 申报         | >  |
| ■                                                    |                                 | <u>م</u> ر | 中心 |
|                                                      |                                 |            |    |

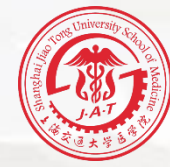

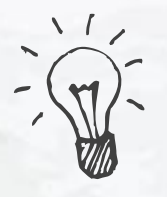

### Step2: 选择填报方式

CHILDREN STORE

### く返回 综合所得汇算申报 温馨提示 仅取得境内综合所得且需要办理汇算申报的,可在本功能界面办 理申报。取得境外所得需要办理汇算申报的,须前往汇缴地办税 服务厅办理。 **填报方式** 查看收入纳税数据 使用已申报数据填写 V 数据来源于自行申报及支付方扣缴申报 自行填写 根据实际情况自行填写申报表 开始申报 ......

| 返回 | 标准申报须知 |
|----|--------|
|    |        |
|    | 返回     |

标准申报须知 (使用已申报数据)

### 请您耐心阅读以下提示:

1、如您在2019年度已依法预缴个人所得税,且年度综合 所得收入不超过12万元或者年度汇算应补税金额不超过 400元或者不申请年度汇算退税,可免于办理汇算申 报。

2、如您有符合条件的大病医疗等专项附加扣除,请提前 在"专项附加扣除填报"模块填写信息。

3、如您有未申报的收入或未足额享受的税前扣除项目, 可在汇算申报时补充申报。

请仔细阅读《申报表使用说明》、《申报注意事项》和 《预填数据使用须知》 后进入正式申报。

选择填报方式有两种选择, 建议选择【使用已申报数据填写】方式。

申报前,请仔细阅读《标准申报须知》

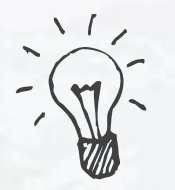

Step3: 确认基本信息

标准申报

收入和税前扣除

您的汇缴地为您的任职单位所在地。 查看汇缴地说明

A DESCRIPTION OF THE REPORT OF

下一步

重置申报

住地。

税款计算

く返回

- -

汇缴地

任职受雇单位

主管税务机关

基本信息

个人基础信息

证件号码: 3\*\*\*\*\*\*\*\*\*\*\*\*\*X

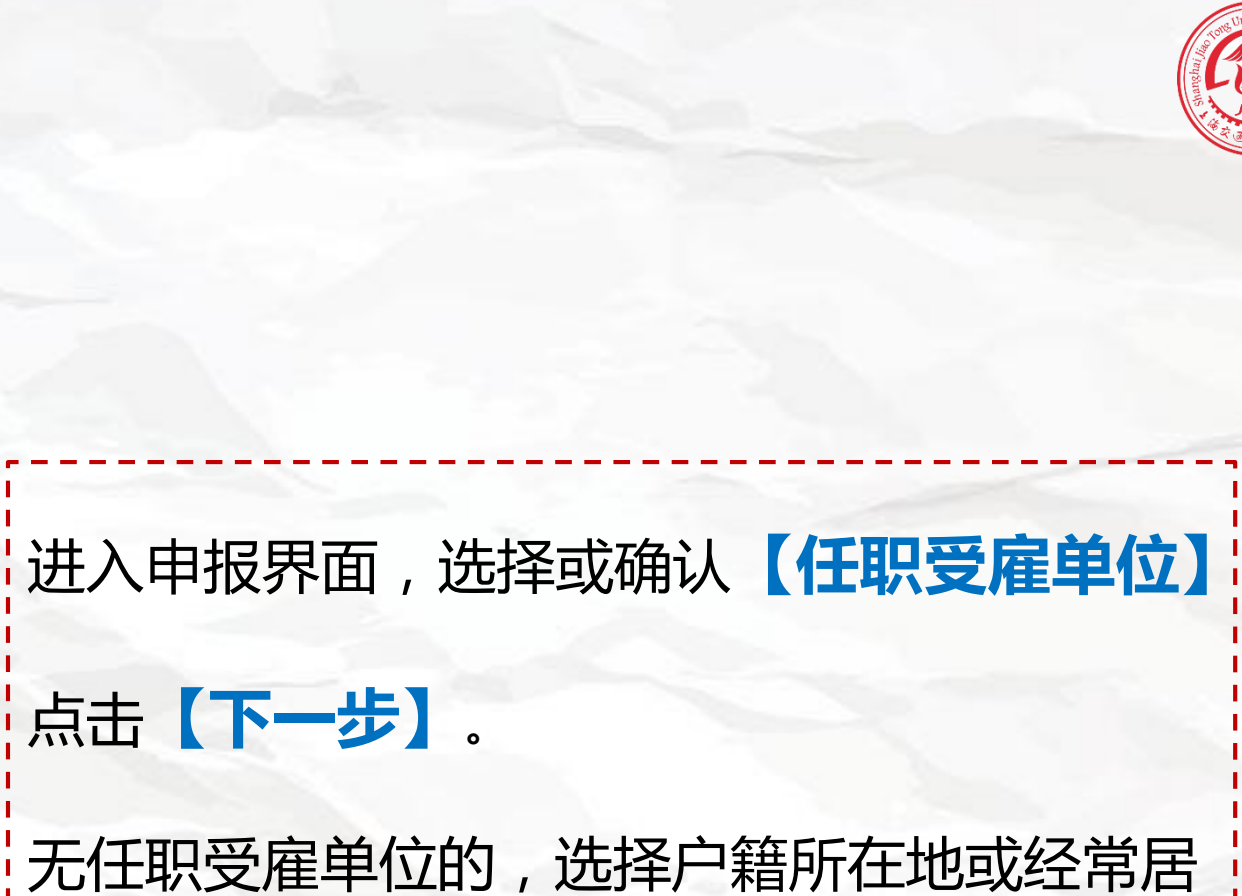

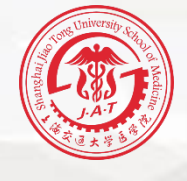

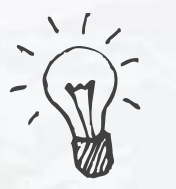

### Step4: 收入和税前扣除

全年一次性奖金年度汇算时,如 您选择将全年一次性奖金合并至 综合所得计税的,或者有多笔全 年一次性奖金的,可通过【奖 金计税方式选择】进行设置

|                                   |                |                      |            | -  |
|-----------------------------------|----------------|----------------------|------------|----|
|                                   |                |                      |            |    |
|                                   | • •            |                      |            |    |
| ••••• <del>?</del>                | 1:20 F         | PM                   | ∦ 77%∎     | D  |
| く返回                               | 收)             | $\langle$            | 新增         | Ì  |
| 工资、薪金                             | 劳务报酬           | 稿酬                   | 特许权使用      |    |
|                                   |                | _                    |            |    |
| 奖金计税产                             | 5式选择 >         |                      |            |    |
| 金额合计                              |                |                      |            |    |
| 351                               | 321            | 72 -                 |            |    |
| ,                                 | 021.           | , _ ,                | τ          |    |
|                                   | (+) 新          | ī增                   |            |    |
|                                   |                |                      |            |    |
| 2019.11 正常_<br>杭州天科科技有            | L贷新金 🕴<br>「限公司 | 所增 18                | 3621.00元 > | i. |
|                                   |                |                      |            |    |
| 2019.10 全年·<br>杭州天科科技有            | 一次性<br>「限公司    | 20                   | 0000.00元 > | >  |
| WWIIZCHTTZX H                     | in the st      |                      |            |    |
| 2019.09 全年<br><sup>技业工利利445</sup> | 一次性            | 已删除<br><del>10</del> | 0000.00元 > |    |
| 机加大科科技有                           | 限公司            |                      |            |    |
| 2019.12 正常:                       | 工资薪金           | 18                   | 3621.00元 > |    |
| 杭州天科科技有                           | <b>「</b> 限公司   |                      |            |    |

### 取消 奖金计税方式选择 确定

1、在年度汇算申报时,您可重新选择将奖金收入并入综合所得计税,也可以选择其中一笔奖金单独计税。 查看政策说明
 2、奖金计税方式的选择,将会影响汇算的税款计算结果,请您根据自身情况进行选择。

### ▮"全年一次性奖金"计税方式

全部并入综合所得计税 若选择此项,将会把所有的"全年一次性奖金"并入 综合所得申报中

### 单独计税

选择其中一笔单独计税,其余将全部并入综合所得申 报中

#### "央企负责人绩效薪金延期兑现收入和任期 奖励"计税方式

全部并入综合所得计税

若选择此项,将会把所有的"央企负责人绩效薪金延 期兑现收入和任期奖励"并入综合所得申报中

### 单独计税

选择其中一笔单独计税,其余将全部并入综合所得申 报中

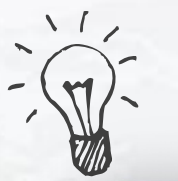

### Step4: 收入和税前扣除

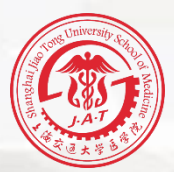

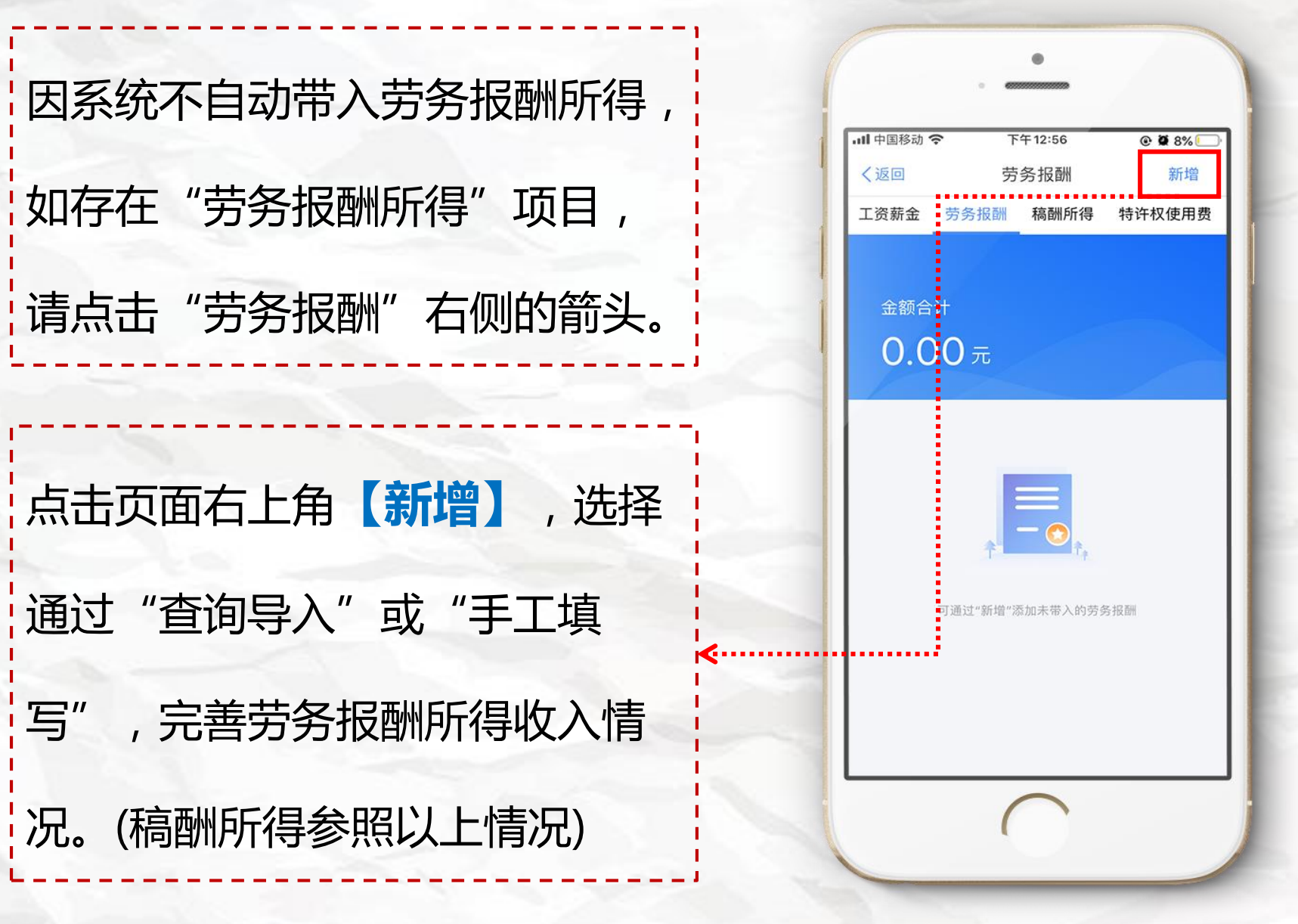

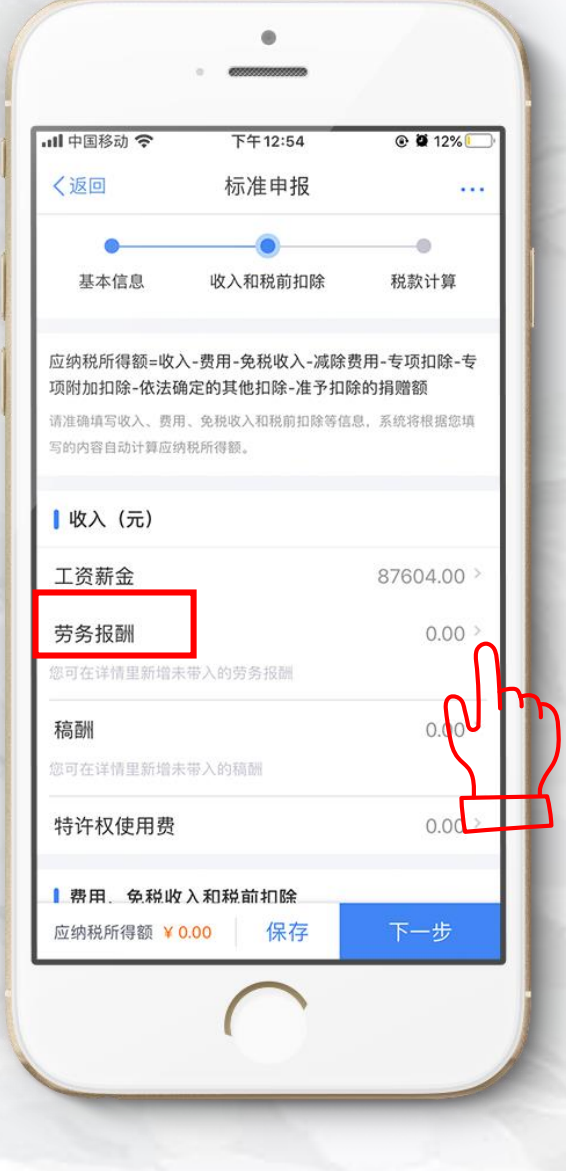

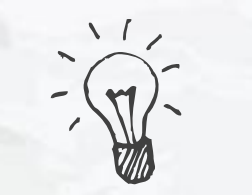

Step5:核对信息

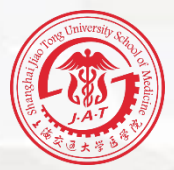

| 中国移动 奈                                           | 下午12:54                                                  | @ 🛱 12% 🛄                       |
|--------------------------------------------------|----------------------------------------------------------|---------------------------------|
| 〈返回                                              | 标准申报                                                     |                                 |
| •                                                | •                                                        |                                 |
| 基本信息                                             | 收入和税前扣除                                                  | 税款计算                            |
| Z纳税所得额=收。<br>质附加扣除-依法研<br>准确填写收入、费用<br>的内容自动计算应约 | 入-费用-免税收入-减除封<br>角定的其他扣除-准予扣即<br>用、免税收入和税前扣除等信<br>肉税所得额。 | 费用-专项扣除-专<br>余的捐赠额<br>息,系统将根据您填 |
| 收入 (元)                                           |                                                          |                                 |
| 工资薪金                                             |                                                          | 87604.00 >                      |
| 劳务报酬                                             |                                                          | 0.00 >                          |
| 8可在详情里新增5                                        | 卡带入的劳务报酬                                                 |                                 |
| 稿酬                                               |                                                          | 0.00 >                          |
| 8可在详情里新增3                                        | <b></b>                                                  |                                 |
| 诗许权使用费                                           |                                                          | 0.00 >                          |
| 费用、免税收                                           | 7入和教前扣除                                                  |                                 |
| 应纳超航得额 🖌                                         | 0.00 保存                                                  | 下一步                             |

## 进行"收入"和"费用、免税收入 和税前扣除"的项目核对。

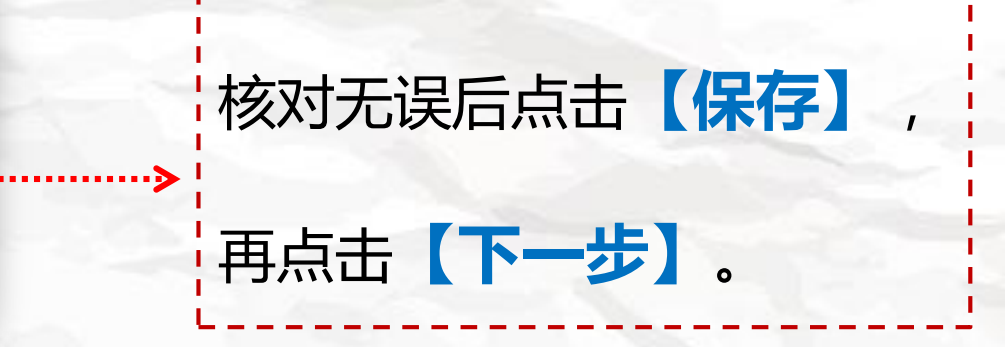

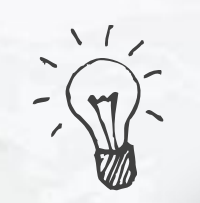

### Step6: 税款计算

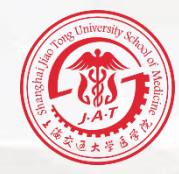

| ••••• ?                  | 1:20 PM        | *     | 77%   |
|--------------------------|----------------|-------|-------|
| 〈上一步 20193               | 年度综合所得汇        | 算申报   | 退出    |
| •                        | •              |       |       |
| 基本信息                     | 所得信息           | 税款    | 信息    |
| 应纳税额(元)                  |                |       |       |
| 初税额合计                    |                |       |       |
| 综合所得应纳税额+金<br>的税额+调整的应纳和 | 全年一次性奖金应<br>说额 | 15242 | .00   |
| 宗合所得应纳税额                 | 顶              | 2400  | .00 > |
| 全年一次性奖金加                 | 立纳税额           | 0     | .00 > |
| 口纳税额调整额                  |                | 0     | .00 > |
| 减免税额(元)                  | 0              |       |       |
| 减免税额                     |                | 0     | .00 > |
| 已缴税额(元)                  | 3              |       |       |
| 己缴税额                     |                | 13242 | .00   |

| 」应纳税额(元)                                          |           |   |
|---------------------------------------------------|-----------|---|
| <b>应纳税额合计</b><br>综合所得应纳税额+金年一次性奖金应<br>纳税额+调整的应纳税额 | 15242.00  |   |
| 综合所得应纳税额                                          | 2400.00   | > |
| 全年一次性奖金应纳税额                                       | 0.00      | > |
| 应纳税额调整额                                           | 0.00      | > |
| 减免税额(元) 🕜                                         |           |   |
| 减免税额                                              | 0.00      | > |
| 已缴税额(元) 🤊                                         |           |   |
| 已缴税额                                              | 13242.00  |   |
| 应补税额 ⑦ = 应纳税额-减免税额-i                              | 已缴税额      |   |
| 如有其他补予                                            | 8事项,可填写备注 | > |
| 应补税额(元)<br>¥ 2000.00 保存                           | 提交申报      |   |

| 进入税款计算界面,根据上       |
|--------------------|
| 一步的收入及减除数据,显       |
| 示应纳税额、减免税额和已       |
| 缴税额,根据计算结果,左       |
| 下方显示"应补税额"或        |
| "应退税额",确认无误后,      |
| 点击 <b>【提交申报】</b> 。 |

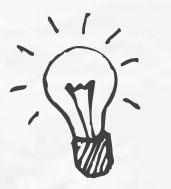

| Step | 7: 3 | 享受! | 免申 | 昄 |
|------|------|-----|----|---|
| -    |      |     |    |   |

# 您如果需要补税但年度综合所得收入**不超过12万**元, 或者年度汇算需补税金额**不超过400元**,且依法预

缴税额的,点击【**享受免申报】**,确认提交。

| <b>应纳税额合计</b><br>综合所得应纳税额+全年一次性奖金应<br>纳税额+调整的应纳税额 | 15242.00                    |
|---------------------------------------------------|-----------------------------|
| 综合所得应纳税额                                          | 2400.00 >                   |
| 全年一次性奖金应纳税额                                       | 0.00 >                      |
| 应纳税额调整额                                           | 0.00 >                      |
| 减免税额(元) 🤊                                         |                             |
| 减免税额                                              | 0.00 >                      |
| <b>  已缴税额(元) ⑦</b>                                |                             |
| 已缴税额                                              | 13242.00                    |
| 应补税额 ⑦ = 应纳税额−减免税额−日                              | 已缴税额                        |
| >>>>>>>>>>>>>>>>>>>>>>>>>>>>>>>>>>>               | 综合所得收入不超过12万<br>8。若需要缴纳税款,详 |
| <sub>度</sub> 补税额(元)<br>¥100.00                    | 享受免申报                       |
|                                                   |                             |

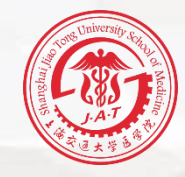

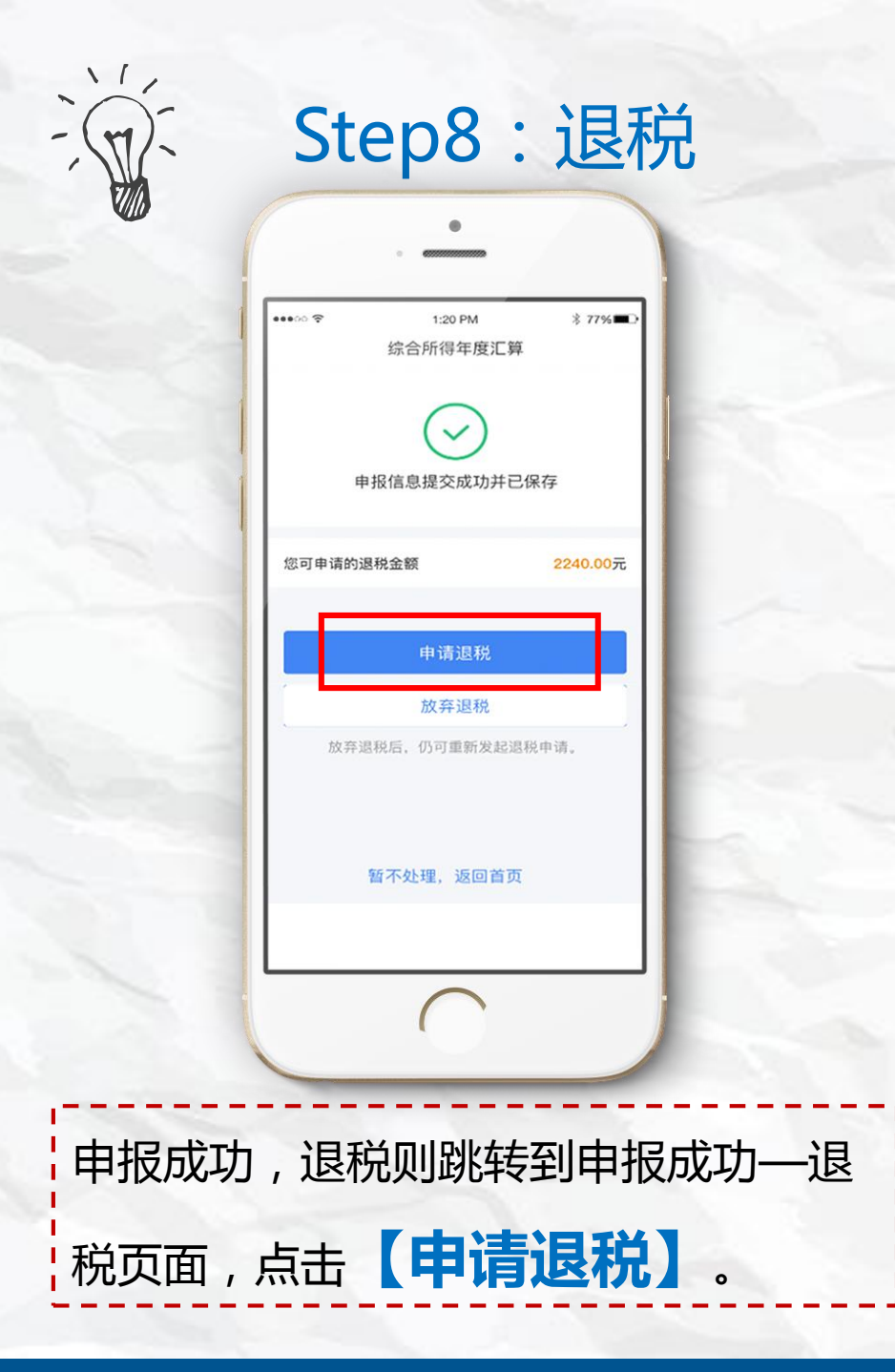

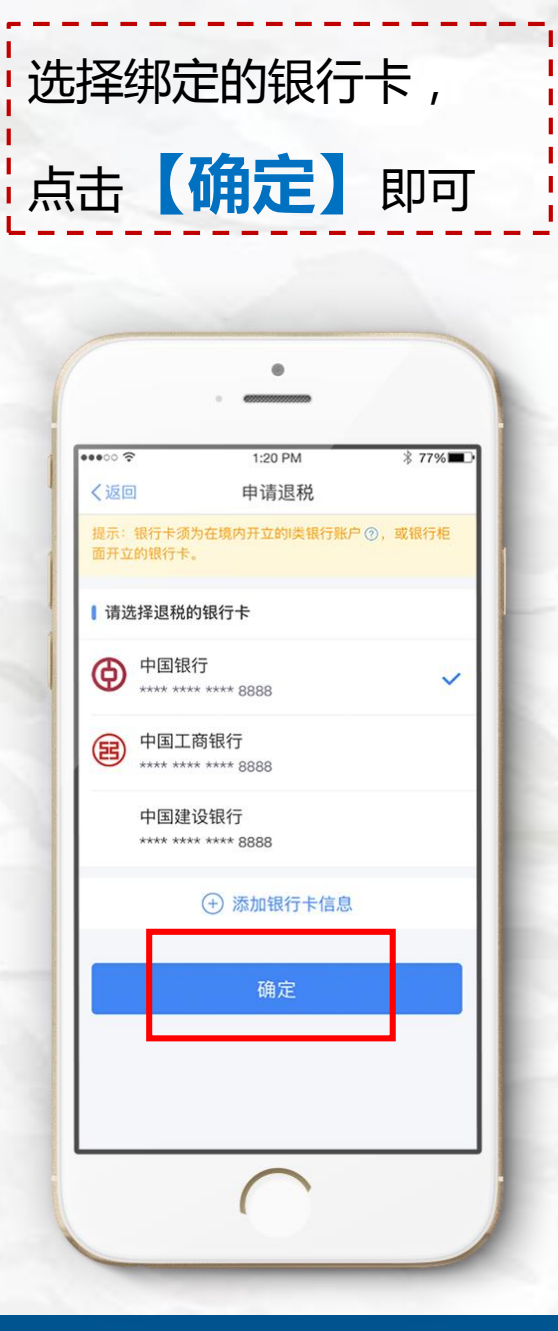

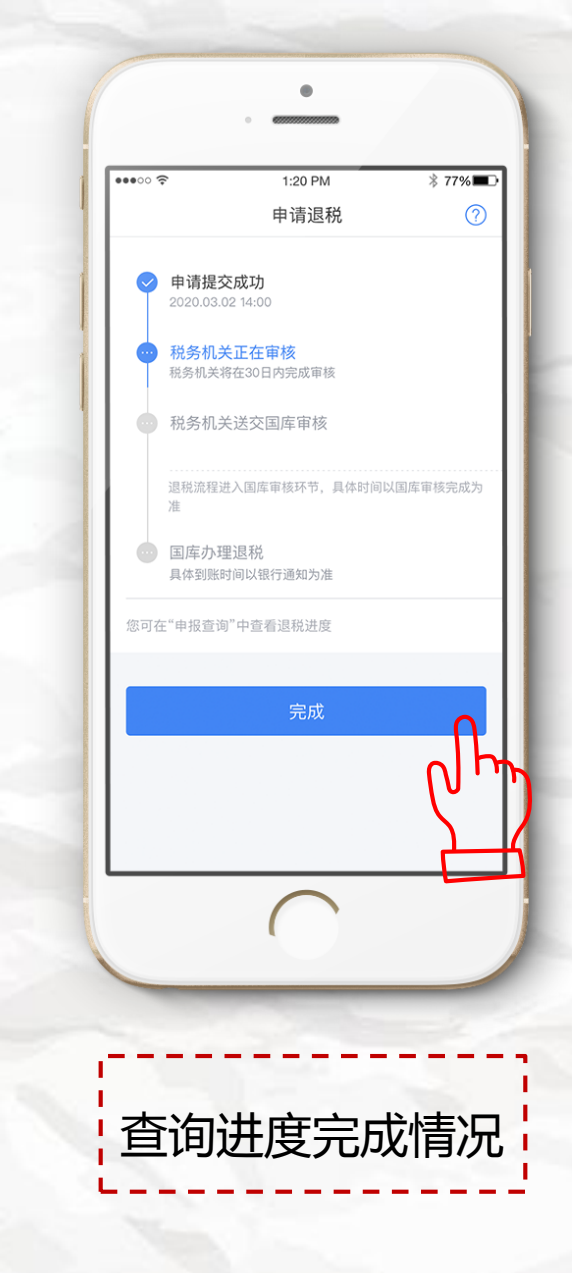

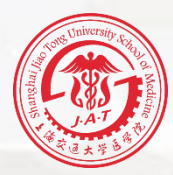

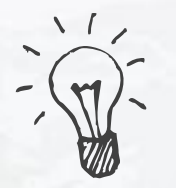

### Step9: 缴纳税款

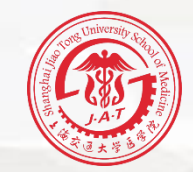

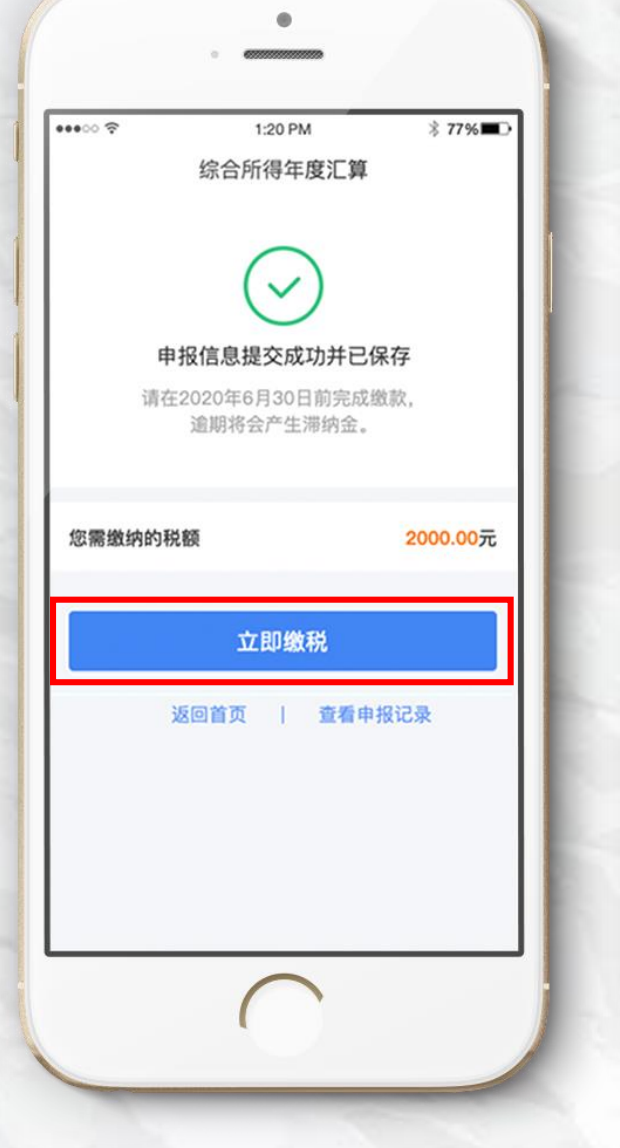

| ••፡፡ ?                              | 1:20 PM     | ∛ 77%∎⊡        |
|-------------------------------------|-------------|----------------|
| く返回                                 | 个人所得税       | 关闭             |
| 请您在2020年2月5日<br>化将无法支付1             | 124点之前完成支付, | 否则税款发生变        |
| 支付金额:                               | 20          | <b>00.00</b> 元 |
| 支付项目:                               | 2019年度综合    | 合所得年度汇算        |
| 电子税票号码:                             | 620020      | 410034331156   |
| 税款所属期:                              | 2019        | 9-01至2019-12   |
| <ul> <li>一 繳稅方式</li> <li></li></ul> | 付           |                |
| 📨 银联卡支付                             |             |                |
| 📪 云闪付支付                             |             |                |
| 🎭 微信支付                              |             |                |
|                                     | 确定          |                |
|                                     |             |                |
|                                     | <u> </u>    |                |

申报成功,如果需要缴税则跳转 到申报成功—缴税页面。点击 【**立即缴税**】可缴款。

注意:可以申报后马上缴税,也 可以在汇算期期结束前(2020 年6月30日前)完成缴款。

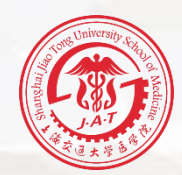

综合所得汇算清缴关乎每位老师的切身利益,请大家 如实申报,若您在汇算清缴过程中有任何疑问,请拨打 12366税务咨询热线咨询,或者拨打医学院财务处电话 63846590转776338分机,联系负责税务申报的朱颖老 师。我们将竭诚为您服务。

个税年度汇算18个热点问题解答 https://hot.online.sh.cn/content/2020-04/06/content\_9536136.htm

谢谢大家

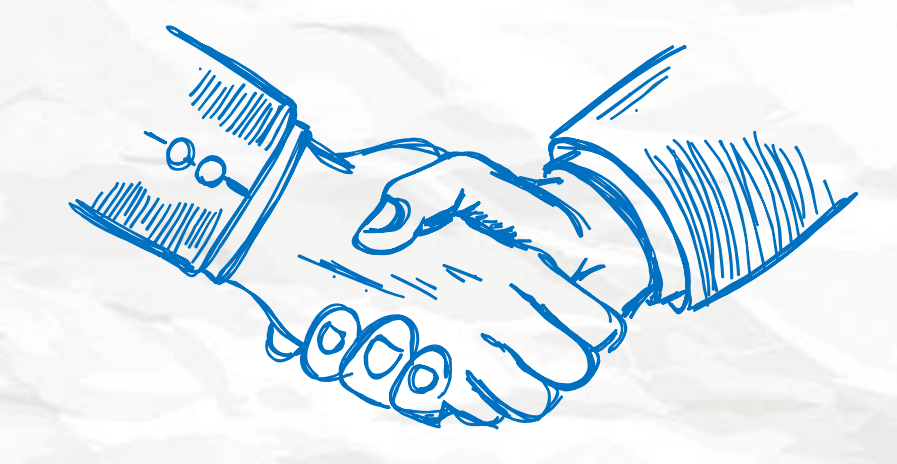

上海交通大学医学院财务处

2020年4月